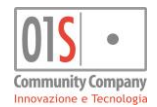

# Bacheca invio GTCia Manuale operatore

| versione | data       | Modifiche principali                                         |
|----------|------------|--------------------------------------------------------------|
| 1.0      | 05/06/2017 | Prima versione                                               |
| 2.0      | 03/08/2022 | Integrazione per nuove gestioni Redditi / Irap / F24 massivo |
| 3.0      | 30/01/2023 | Integrata dichiarazione 2023 e successive                    |

### Introduzione

Questo breve manuale è rivolto agli operatori che dovranno gestire le fasi telematiche dei modelli 730 / Redditi / Irap / F24 massivo e descrive l'operatività per le fasi successive alla generazione dei files telematici, dal momento della conclusione della generazione (che avviene in modo asincrono a valle delle estrazioni, come nelle precedenti campagne) al momento della diagnosi (prevista solo per il 730) o effettivo invio del file (tramite i servizi della piattaforma GTCia).

### Glossario

In questo manuale verrà indicata come "bacheca elaborazioni asincrone" la classica bacheca in cui il sistema accoda le richieste di generazione (asincrone) dei files telematici richiesti dal menù delle elaborazioni avanzate, tramite l'icona

Verrà invece indicata come "bacheca invio GTCia" la nuova bacheca, espressamente dedicata alla gestione dei files telematici, ed accessibile tramite l'icona

Entrambe le icone di accesso alle bacheche sono posizionate nei cruscotti delle applicazioni con cui interagiscono.

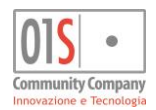

# Operatività della bacheca

Come avveniva nelle precedenti campagne, una volta richiesto un file telematico, sia di prova che definitivo, l'operazione viene inizialmente presa in carico dal motore asincrono, che si occupa di creare il cui file telematico sulla base dell'estrazione e dei parametri forniti. Lo stato di avanzamento della generazione può essere seguito sulla bacheca elaborazioni asincrone.

Una volta che il motore asincrono ha terminato la generazione del file telematico, esso viene automaticamente passato alla bacheca invio GTCia, che consente di gestirne le fasi successive.

La bacheca invio GTCia presenta l'elenco di tutti i files telematici generati da un determinato operatore, ordinati in base al momento della generazione e per ciascuno mostra le informazioni salienti, come illustrato di seguito.

| × 🗆 Bachee    | a Invio Gtcia                                    |                        |            |                      |          |          |             |          |        |              |
|---------------|--------------------------------------------------|------------------------|------------|----------------------|----------|----------|-------------|----------|--------|--------------|
| Filtro elabor | azioni ( Situazione aggiornata alle ore 09:55 de | 1 05/06/2017 )         |            |                      |          |          |             |          |        |              |
| Telematici    | smatid Tipo Stato M                              |                        |            |                      |          |          |             |          |        |              |
| -             |                                                  |                        |            |                      |          |          |             |          |        |              |
|               |                                                  |                        |            |                      |          |          |             |          |        |              |
| Bache         | ca Invio Gtcia 🛛 🧿 👈                             |                        |            |                      |          |          |             |          |        |              |
| Telematico    | Nome File                                        | Titolo                 | Тіро       | Dich Data            | Aggiorna | Stato    | Invio GTCia | Diagnosi |        | 1 A B. 54 OK |
| 730           | d73017_TSICIA000003_100.zip                      | telematico cuneo       | DEFINITIVO | 169 05/06/2017 09:47 | 4        | GENERATO |             |          |        |              |
| 730           | d73017_TSICIA000002_100.zip                      | MDAGNN57L18D612Z       | PROVA      | 1 05/06/2017 09:42   |          | GENERATO |             |          | TTTP   | STOA 💾 🗙     |
| 730           | d73017_TSICIA000001_100.zip                      | telematico to-pinerolo | PROVA      | 309 05/06/2017 09:41 |          | GENERATO |             |          | L GIGA | STGA 💾 🗶     |
|               |                                                  |                        |            |                      |          |          |             |          |        |              |
|               |                                                  |                        |            |                      |          |          |             |          |        |              |
|               |                                                  |                        |            |                      |          |          |             |          |        |              |
|               |                                                  |                        |            |                      |          |          |             | -        |        |              |
|               |                                                  |                        | -          |                      |          |          |             | -        |        |              |
|               | 1                                                |                        |            |                      |          |          |             | -        |        |              |
|               |                                                  |                        |            |                      |          |          |             |          |        |              |
|               |                                                  |                        |            |                      |          |          |             |          |        |              |
|               |                                                  |                        |            |                      |          |          |             |          |        |              |
|               |                                                  |                        |            |                      |          |          |             |          |        |              |
|               |                                                  |                        |            |                      |          |          |             |          |        |              |
|               | -                                                |                        |            |                      |          |          |             |          |        |              |
|               |                                                  |                        |            |                      |          |          |             |          |        |              |
|               |                                                  |                        |            |                      |          |          |             |          |        |              |
|               | 1                                                |                        |            |                      |          |          |             |          |        |              |
|               |                                                  |                        |            |                      |          |          |             |          |        |              |
|               | 2                                                |                        |            |                      |          |          |             |          |        |              |
|               |                                                  |                        |            |                      |          | -        |             |          |        | ×            |

#### Bacheca invio GTCia

#### O nella sua nuova forma:

|                 | - 2 R                | INT GITTSTEPP  | - II MAIRY NA ZILINALE  |            | RSANAZIE IR LIITIMO AFCASSO: 114/118 | /7077 14:52 |            |      |                  |         |          |                  |          |     |   |           |    |
|-----------------|----------------------|----------------|-------------------------|------------|--------------------------------------|-------------|------------|------|------------------|---------|----------|------------------|----------|-----|---|-----------|----|
| × 🗆 Baci        | ieca Invio Gt        | cia            |                         |            |                                      |             |            |      |                  |         |          |                  |          |     |   |           |    |
| Filtro elabora  | zioni ( Situazione a | ggiornata alle | ore 15:47 del 03/08/202 | 221        |                                      |             |            |      |                  |         |          |                  |          |     |   |           |    |
| Telematici      |                      | 66ioimata and  | -                       | Tipo       | → Sta                                | to          |            |      | -                |         |          |                  |          |     |   |           |    |
|                 |                      |                |                         |            |                                      |             |            |      |                  |         |          |                  |          |     |   |           |    |
|                 |                      |                |                         |            |                                      |             |            |      |                  |         |          |                  |          |     |   |           |    |
| G Bache         | ca Invio Gtcia       | C              | ←                       |            |                                      |             |            |      |                  |         |          |                  |          |     |   |           |    |
|                 |                      |                |                         |            |                                      |             |            |      |                  |         |          |                  |          |     |   |           |    |
| ID Elaborazione | Telematico           | Nome file      |                         |            | Titolo                               |             | Тіро       | Dich | Data             | Aggiorn | a Stato  | Invio GTCia      | Diagnosi |     |   |           |    |
| 9423266         | REDDITISP 2022       | dUSP22 T       | 0012                    | 221.zip    | Telematico Redditi SP 2022           |             | DEFINITIVO | 1    | 01/08/2022 13:09 |         | INVIATO  | 02/08/2022 13:01 |          | * 🚼 |   | -         |    |
| 9423265         | IRAP 2022            | dIRA22_T       | 0001                    | 01.zip     | Telematico Redditi IRAP 2022         |             | DEFINITIVO | 1    | 01/08/2022 13:08 | ~       | INVIATO  | 02/08/2022 13:00 |          | * 🚼 |   | -         |    |
| 9423264         | REDDITI PF 2022      | dUPF22_1       | 0037                    | 741.zip    | Telematico Redditi PF 2022           |             | DEFINITIVO | 1    | 01/08/2022 13:08 | ~       | INVIATO  | 02/08/2022 12:49 |          | * 🚼 |   |           |    |
| 9423263         | F24 ENTRATEL         | dF2422_E_00    | 05517863_20220801130    | 06_100.zip |                                      |             | DEFINITIVO | 1    | 01/08/2022 13:06 | ~       | INVIATO  | 02/08/2022 12:48 |          | * 🚼 |   | <b>**</b> |    |
| 9423260         | F24 ENTRATEL         | dF2422_E_00    | 05517863_20220801125    | 51_100.zip |                                      |             | DEFINITIVO | 1    | 01/08/2022 12:51 | ~       | GENERATO |                  |          | * 🚼 | 2 |           |    |
|                 |                      |                |                         |            |                                      |             |            |      |                  |         |          |                  |          |     |   |           |    |
|                 |                      |                |                         |            |                                      |             |            |      |                  |         |          |                  |          |     |   |           |    |
|                 |                      |                |                         |            |                                      |             |            |      |                  |         |          |                  |          |     |   |           |    |
|                 |                      |                |                         |            |                                      |             |            |      |                  |         |          |                  |          |     |   |           |    |
|                 |                      |                |                         |            |                                      |             |            |      |                  |         |          |                  |          |     |   |           |    |
|                 |                      |                |                         | _          |                                      |             |            |      |                  |         |          |                  |          |     |   |           |    |
|                 |                      |                |                         | _          |                                      |             |            |      |                  |         |          |                  |          |     |   |           |    |
|                 |                      |                |                         |            |                                      |             |            |      |                  |         |          |                  |          |     |   |           |    |
|                 |                      |                |                         |            |                                      |             |            |      |                  |         |          |                  |          |     |   |           |    |
|                 |                      |                |                         |            |                                      |             |            |      |                  |         |          |                  |          |     |   |           |    |
|                 |                      |                |                         |            |                                      |             |            |      |                  |         |          |                  |          |     |   |           |    |
|                 |                      |                |                         |            |                                      |             |            |      |                  |         |          |                  |          |     |   |           |    |
|                 |                      |                |                         |            |                                      |             |            |      |                  |         |          |                  |          |     |   |           |    |
|                 |                      |                |                         |            |                                      |             |            |      |                  |         |          |                  |          |     |   |           |    |
|                 |                      |                |                         |            |                                      |             |            |      |                  |         |          |                  |          |     |   |           |    |
|                 |                      |                |                         |            |                                      |             |            |      |                  |         |          |                  |          |     |   |           | Ψ. |
|                 |                      |                |                         |            |                                      |             |            |      |                  |         |          |                  |          |     |   |           |    |

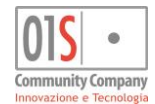

Nella colonna *Telematico* viene riportato il tipo di file telematico, ossia il tipo di dichiarazioni, domande o modelli contenuti nel file telematico.

Si noti che posizionando il mouse sulla casella *Telematico* e lasciandolo fermo alcuni istanti il sistema mostra in forma di tooltip l'ID dell'elaborazione. Questa informazione può essere utile in caso di richiesta di assistenza.

Nella colonna *Nome file* viene indicato il nome del file telematico prodotto dall'elaborazione e che dovrà poi essere inviato (tramite GTCia). Il nome del file è sempre quello del file compresso (.zip) che a sua volta contiene il file telematico del formato richiesto dal destinatario dell'invio (XML, etc.).

Si noti che posizionando il mouse sulla casella *Nome file* e lasciandolo fermo alcuni istanti il sistema mostra in forma di tooltip il nome del file ASCII originale utilizzato dal sistema per generare il file telematico nel formato richiesto dall'ente destinatario. Questa informazione può essere utile in caso di richiesta di assistenza.

Nella colonna *Titolo* viene riportato il titolo assegnato alla generazione del file in fase di richiesta (ad esempio durante l'esecuzione della funzione T730). Questa informazione può essere eventualmente modificata anche in un secondo tempo direttamente dalla bacheca invio GTCia, agendo sulla casella e salvando con l'apposito pulsante alla destra della riga stessa. SI noti che il campo *Titolo* è l'unico campo editabile.

Nella colonna *Tipo* è indicato il tipo di invio scelto in fase di generazione. Può essere *Definitivo* o *Provvisorio*. A seconda del tipo di file la bacheca invio GTCia attiva l'invio al GTCia per il diagnostico o per l'invio all'effettivo al destinatario. In particolare se il file è provvisorio è possibile unicamente richiedere il diagnostico, ma solo se è un 730, mentre viceversa se è definitivo si può unicamente richiedere l'invio. La fase diagnostica è attivabile su tutti i dichiarativi ma lo è realmente solo per il 730, come detto, negli altri casi la bacheca restituisce un errore.

Nella colonna *Dich* viene riportato il numero di dichiarazioni effettivamente contenute nel file (indipendentemente dall'estrazione che era stata fatta all'origine). Una estrazione che per ragioni di capienza del file telematico venga ripartita in più files genererà tante righe in bacheca invio GTCia quanti sono i files effettivamente generati e, su ognuno, verrà riportato il numero di dichiarazioni che contiene (e non quindi il numero complessivo estratto).

Nella colonna *Data* viene mostrata la data d ora della generazione del file telematico (con conseguente accodamento nella bacheca invio GTCia).

Nella colonna Aggiorna può essere indicato se, in caso di diagnosi con errori, le dichiarazioni contenute nel files debbano o meno essere portate allo stato scartato. Si noti che la scelta può essere effettuata sui soli files provvisori, in quanto per i files definitivi le dichiarazioni, in caso di fallimento diagnostico, sono portate automaticamente allo stato di scarto.

Nella colonna *Stato* viene mostrato lo stato del file telematico da dopo che è stato preso in carico dalla bacheca invio GTCia. Lo stato iniziale è sempre quello di *GENERATO*. A seconda delle successive operazioni un file telematico può poi assumere, automaticamente, differenti stati, come *INVIATO* o *DIAGNOSTICATO*.

Nella colonna *Invio GTCia* viene mostrata data ed ora dell'invio al GTCia nel momento in cui la bacheca consegna un file al servizio GTCia.

Nella colonna *Diagnosi* viene mostrata data ed ora della eventuale diagnosi effettuata dal GTCia, non appena un file viene diagnosticato attraverso il servizio di GTCia.

Alla destra di ciascuna riga sono presenti i comandi disponibili per quella riga. I pulsanti sono visibili ed attivi in base al tipo di file ed al suo stato.

In particolare:

| Comando | Descrizione                                                                                                    |
|---------|----------------------------------------------------------------------------------------------------|
| 1       | Consente di scaricare il file ASCII originale utilizzato dal sistema per generare il file telematico effettivo.<br>L'operazione è sempre disponibile.<br>Questo tipo di file può servire per ottenere il file telematico effettivo in caso di malfunzionamento o problemi di<br>utilizzo del servizio GTCia. I files ottenuti in questo modo vanno utilizzati solo in caso di effettiva necessità. |
| GTCIA   | Consente di scaricare il file telematico nel formato richiesto dall'ente destinatario generato dal sistema.<br>L'operazione è sempre disponibile.<br>In generale questo file viene poi affidato al servizio GTCia che si occupa del recapito al destinatario.<br>Anche in questo caso si raccomanda di non utilizzare questo file se non per reali necessità.                                      |
|         | Consente di scaricare l'esito diagnostico di un file inviato al GTCia con la richiesta di diagnosi. L'operazione è disponibile solo se GTCia ha notificato un esito diagnostico per quel file.                                                                                                    |
| GTCIA   | Consente di inviare un file (DEFINITIVO) al GTCia per predisporlo all'effettivo invio al destinatario. L'operazione<br>è disponibile per i soli files definitivi e solo se lo stato del file è GENERATO.                                                                                                    |
| GTCIA   | Consente di inviare un file (PROVVISORIO) al GTCia per sottoporlo al controllo diagnostico. L'operazione è disponibile per i soli files provvisori e solo se lo stato del file è GENERATO.                                                                                                    |
| E       | Consente di salvare le modifiche al titolo di un file telematico. L'operazione è sempre disponibile                                                                                                    |
| ×       | Consente di cancellare un file telematico. La cancellazione è definitiva e non vi è modo di recuperare il file una volta che è stato cancellato. L'operazione è disponibile per i soli files provvisori nello stato GENERATO.                                                                                                    |

Dopo ogni operazione la bacheca notifica il successo dell'operazione (o eventuali errori) con un apposito messaggio.

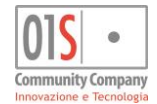

La bacheca può inoltre, in alcuni casi, dopo la diagnosi di un file, mostrare, fra le righe con le informazioni sul file e l'elenco dei comandi disponibili, un'icona che rappresenta l'eventuale esito diagnostico del file. In particolare:

| Icona | Descrizione                                                                                                    |
|-------|----------------------------------------------------------------------------------------------------|
|       | Il controllo diagnostico ha avuto esito positivo e non sono stati quindi rilevati né errori bloccanti, né avvertimenti. |
| Â     | Il controllo diagnostico ha avuto esito positivo, ma sono stati rilevati avvertimenti.                                  |
| 0     | Il controllo diagnostico ha avuto esito negativo, in quanto sono stati rilevati errori bloccanti.                       |

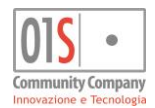

## Filtraggio ed ordinamento dati

La bacheca invio GTCia mostra sempre e solo i files prodotti dall'operatore che la sta consultando. Se non viene diversamente specificato vengono mostrati tutti i files telematici prodotti dall'operatore (e non cancellati). L'operatore può tuttavia scegliere di applicare dei filtri per ottenere un elenco parziale dei files telematici presenti in bacheca. Il filtraggio può avvenire in base al tipo file telematico (tipo dichiarazioni in esso contenute), al tipo di file (DEFINITIVO o PROVVISORIO) ed allo stato del file (GENERATO, INVIATO, DIAGNOSTICATO, etc.).

Per applicare un filtro è sufficiente selezionare il valore desiderato le caselle di filtraggio opposte nella parte alta della bacheca invio GTCia, quindi premere il pulsante di aggiornamento a fianco del titolo della bacheca

I filtri possono essere applicati anche in combinazione.

Per rimuovere un filtro si deve vuotare la casella di filtraggio e chiedere nuovamente l'aggiornamento della bacheca con l'apposito pulsante.

I dati mostrati possono essere eventualmente ordinati cliccando sull'intestazione delle varie colonne. Con il primo click si ottiene l'ordinamento crescente, mentre con un secondo click sulla stessa intestazione si ottiene l'ordinamento decrescente.